#### **Daftar Pustaka**

Kurniawan, Adam," konfigurasi ip address dns dan nat pada ubuntu server 10.10",2011, <u>http://kurniawanadam.wordpress.com/2011/05/09/konfigurasi-ip-address-dns-dan-nat-pada-ubuntu-server-10-10/</u> (Diakses 25 Juni 2012)

Kurniawan,"Topologi Jaringna Komputer",2009, <u>http://prima.kurniawan.students-blog.undip.ac.id/2009/07/19/topologi-jaringan-komputer/</u> (Diakses 10 Juni 2012)

Listianto Virgiawan,"Teknik Jaringan Komputer",1<sup>st</sup> ed., Prestasi Pustaka Publisher,Jakarta,2011.

Suhendar, Asep, "Pc Router Membagi Koneksi Internet Menggunakan Ubuntu Server", <u>http://asepsuhendar.wordpress.com/2011/07/01/pc-router-membagi-koneksi-internet-menggunakan-ubuntu-server/</u> (Diakses 20 juni 2012)

Volture-x, "Pengertian Server", 2010, <u>http://3ka-09.digimon.tv/t8-pengertian-</u> server (Diakses 12 Juni 2012)

Zou, "Cara Kerja dan Pengertian Modem", 2009, <u>http://carakerja-pengertian.blogspot.com/2011/03/cara-kerja-pengertian-modem.html</u> (Diakses 5 Mei 2012)

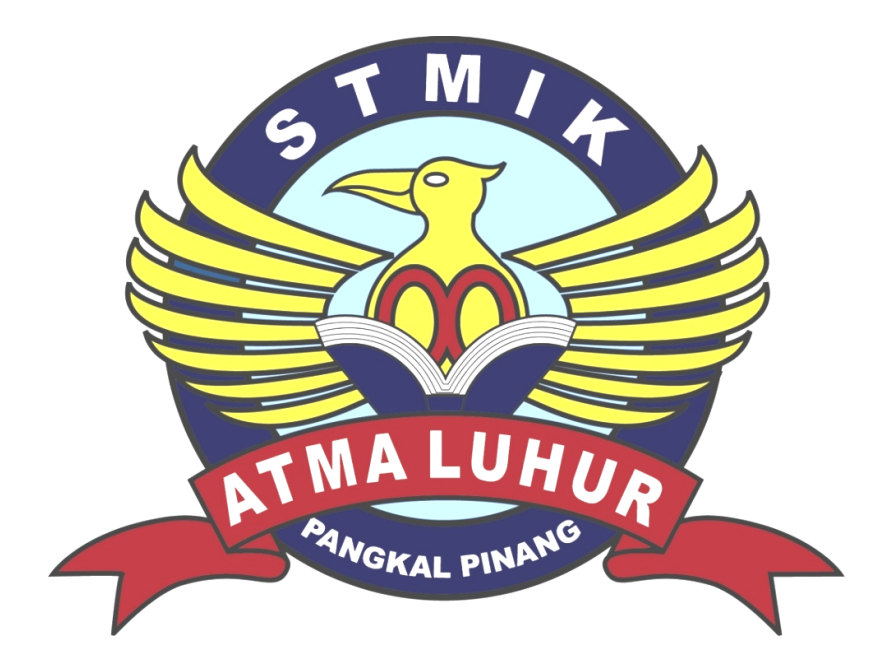

## LAMPIRAN A

- 1. Perangkat End Device dan intermediary
  - Modem ADSL ZTE ZXV10 W300S WiFi
     Detail dan Spesifikasi:
    - 1) Support IEEE 802.11 b/g/n
    - 2) Support Bridge mode atau Router mode
    - 3) Support NAT/PAT
    - 4) Support UPnP
    - 5) Support DHCP server
    - 6) Support virtual server
- 2. Media
  - a. Printer

Berikut adalah Printer yang digunakan pada SLB Negeri Toboali

| No | Merk  | Model Printer | Fungsi               |
|----|-------|---------------|----------------------|
| 1  | Canon | Pixma IP 2770 | Mencetak tulisan,    |
|    |       |               | gambar               |
|    |       |               | dan tampilan lainnya |
|    |       |               | dari                 |
|    |       |               | komputer ke media    |
|    |       |               | kertas               |
|    |       |               | atau sejenisnya      |
| 2  | Canon | Pixma IP 1880 | Mencetak tulisan,    |
|    |       |               | gambar               |
|    |       |               | dan tampilan lainnya |
|    |       |               | dari                 |
|    |       |               | komputer ke media    |
|    |       |               | kertas               |
|    |       |               | atau sejenisnya      |
| 3  | Epson | L100          | Mencetak tulisan,    |

|  | gambar               |
|--|----------------------|
|  | dan tampilan lainnya |
|  | dari                 |
|  | komputer ke media    |
|  | kertas               |
|  | atau sejenisnya      |

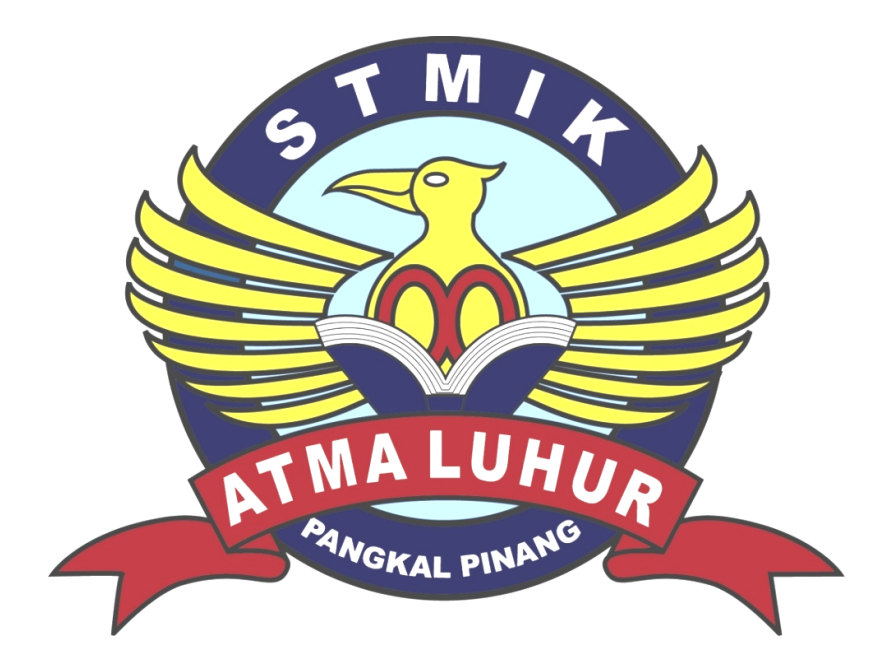

#### LAMPIRAN B

- 1. Service yang Disediakan
  - a. DHCP (Dynamic Host Configuration Protocol)

DHCP kepanjangan dari ( Dynamic Host Configuration Protocol ) IP address dan subnet mask dapat diberikan secara otomatis menggunakan Dynamic Host Configuration Protocol atau disi secara manual.

DHCP berfungsi untuk memberikan IP address secara otomatis pada komputer yang menggunakan protokol TCP/IP. DHCP bekerja dengan relasi client-server, dimana DHCP server menyediakan suatu kelompok IP address yang dapat diberikan pada DHCP client. Dalam memberikan IP address ini, DHCP hanya meminjamkan IP address tersebut. Jadi pemberian IP address ini berlangsung secara dinamis.

- 2. Device dan Media yang Beroperasi Diakhir Implementasi
  - a. Server

SLB Negeri Toboali akan menggunakan dua server pada akhir implementasi dan kedua server tersebut akan memiliki spesifikasi yang sama, berikut spesifikasi server tersebut :

- 1) Processor Intel Core i3, Dual Core, 3,0 GHz
- 2) Memory 2 GB DDR3
- 3) Harddisk 120 GB WD
- 4) Sistem Operasi Ubuntu 12.04 LTS
- 5) MotherBoard Foxconn
- 6) Monitor 15,6"
- 7) Keyboard dan Mouse Logitect

### b. Hub

Hub adalah sebuah perangkat jaringan yang berfungsi sebagai concentrator atau perangkat yang terdiri dari banyak port untuk

menghubungkan node atau titik sehingga membentuk jaringan yang saling terhubung.

Hub yang akan digunakan di akhir implementasi pada SLB Negeri Toboali adalah hub dengan 5 port produk TP-Link TL-G100D.

#### c. Modem ADSL TP-Link TD-8840T

Diakhir implementasi modem ADSL yang akan digunakan adalah Modem ADSL TP-Link TD-8840T dengan detail sebagai berikut :

- 1) Support DHCP
- 2) Universal plug and play
- 3) 4 port Ethernet (RJ45)
- 4) 1 port RJ11
- 5) Kecepatan Download hingga 24 Mbps
- 6) Kecepatan Upload hingga 3,5 Mbps

### d. Wireless TP-Link TL-WR543G

Detail dan spesifikasi wireless access point yang akan beroperasi diakhir implementasi :

- 1) Kecepatan 54 Mnps
- 2) IEEE 802.11a/b/g
- 3) 4 LAN switch port (RJ45)
- 4) 3dBi Detachable Omni Directional Antenna
- 5) Frekuensi 2,4 GHz
- e. Printer

| No | Merk  | Model Printer | Fungsi               |
|----|-------|---------------|----------------------|
| 1  | Canon | Pixma IP 2770 | Mencetak tulisan,    |
|    |       |               | gambar               |
|    |       |               | dan tampilan lainnya |

|   |       |               | dari                 |
|---|-------|---------------|----------------------|
|   |       |               | komputer ke media    |
|   |       |               | kertas               |
|   |       |               | atau sejenisnya      |
| 2 | Canon | Pixma IP 1880 | Mencetak tulisan,    |
|   |       |               | gambar               |
|   |       |               | dan tampilan lainnya |
|   |       |               | dari                 |
|   |       |               | komputer ke media    |
|   |       |               | kertas               |
|   |       |               | atau sejenisnya      |
| 3 | Epson | L100          | Mencetak tulisan,    |
|   |       |               | gambar               |
|   |       |               | dan tampilan lainnya |
|   |       |               | dari                 |
|   |       |               | komputer ke media    |
|   |       |               | kertas               |
|   |       |               | atau sejenisnya      |

Tabel B1

Tabel Printer

## 3. Aplikasi Jaringan

a. DHCP (Dynamic Host Configuration Protocol)

DHCP kepanjangan dari ( Dynamic Host Configuration Protocol ) IP address dan subnet mask dapat diberikan secara otomatis menggunakan Dynamic Host Configuration Protocol atau disi secara manual.

DHCP berfungsi untuk memberikan IP address secara otomatis pada komputer yang menggunakan protokol TCP/IP. DHCP bekerja dengan

relasi client-server, dimana DHCP server menyediakan suatu kelompok IP address yang dapat diberikan pada DHCP client. Dalam memberikan IP address ini, DHCP hanya meminjamkan IP address tersebut. Jadi pemberian IP address ini berlangsung secara dinamis.

b. HTB Tool

HTB tools adalah aplikasi yang digunakan untuk SO linux fungsi daripada aplikasi ini adalah untuk membagi bandwith.

c. Squid

Squid adalah sebuah daemon yang digunakan sebagai proxy server dan web cache. Squid memiliki banyak jenis penggunaan, mulai dari mempercepat server web dengan melakukan caching permintaan yang berulang-ulang, caching DNS, caching situs web, dan caching pencarian komputer di dalam jaringan untuk sekelompok komputer yang menggunakan sumber daya jaringan yang sama, hingga pada membantu keamanan dengan cara melakukan penyaringan (filter) lalu lintas. Meskipun seringnya digunakan untuk protokol HTTP dan FTP, Squid juga menawarkan dukungan terbatas untuk beberapa protokol lainnya termasuk *Transport Layer Security* (TLS), Secure Socket Layer (SSL), Internet Gopher, dan HTTPS

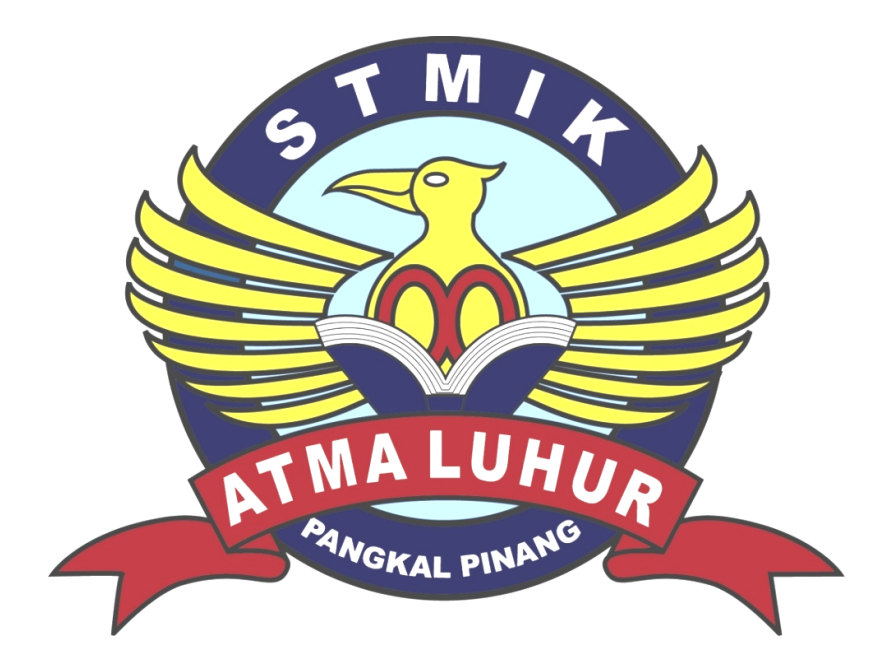

# Lampiran C

- 1. Konfigurasi server
  - a. Install server

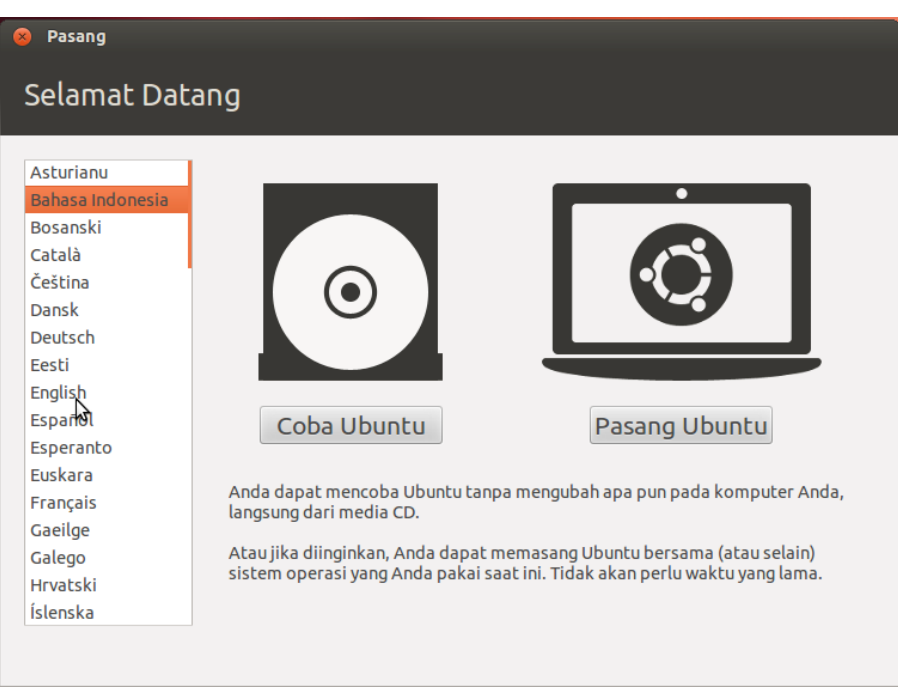

Gambar C.1

Jendela Selamat Datang Saat Install Ubuntu 12.04

| 😣 Pasang                                                                                                    |
|----------------------------------------------------------------------------------------------------|
| Bersiap memasang Ubuntu                                                                                                    |
| Untuk hasil terbaik, pastikan bahwa komputer ini:                                                                                                    |
| 🖋 setidaknya memiliki 4.4 GB ruang kosong pada media simpan                                                                                                    |
| 🗱 terhubung pada Internet                                                                                                    |
| 🗌 Unduh pemutakhiran saat instalasi                                                                                                    |
| Ubuntu memanfaatkan perangkat lunak dari pihak ketiga untuk memutar Flash, MP3 maupun media<br>lainnya, serta untuk bekerja dengan sejumlah perangkat keras nirkabel. Beberapa perangkat lunak<br>tersebut bersifat tertutup. Syarat-syarat yang dimiliki oleh lisensi mereka disertakan pada dokumentasi<br>perangkat lunak tersebut. |
| Pasang perangkat lunak pihak ketiga ini                                                                                                    |
| Plugin MP3 Fluendo termasuk teknologi pengawakode audio MPEG Layer-3 yang dilisensi dari Fraunhofer IIS dan Technicolor SA.                                                                                                    |
| Keluar Kembali Lanjutkan                                                                                                    |

Gambar C.2

Persiapan Saat Install Ubuntu 12.04

| 😣 Pasang     | <b>k</b>                                                                                                    |
|--------------|----------------------------------------------------------------------------------------------------|
| Jenis instal | asi                                                                                                    |
| Ко           | mputer ini tidak memiliki sistem operasi. Apa yang ingin Anda lakukan?                                             |
| ۲            | Hapus diska dan pasang Ubuntu<br>Peringatan: Ini akan menghapus semua berkas pada diska.                           |
| 0            | Sesuatu yang lain<br>Anda dapat membuat atau mengubah ukuran partisi, atau<br>memilih banyak partisi untuk Ubuntu. |
|              |                                                                                                    |
|              | Keluar Kembali Lanjutkan                                                                                           |

Gambar C.3

Pilihan Instalasi Ubuntu 12.04

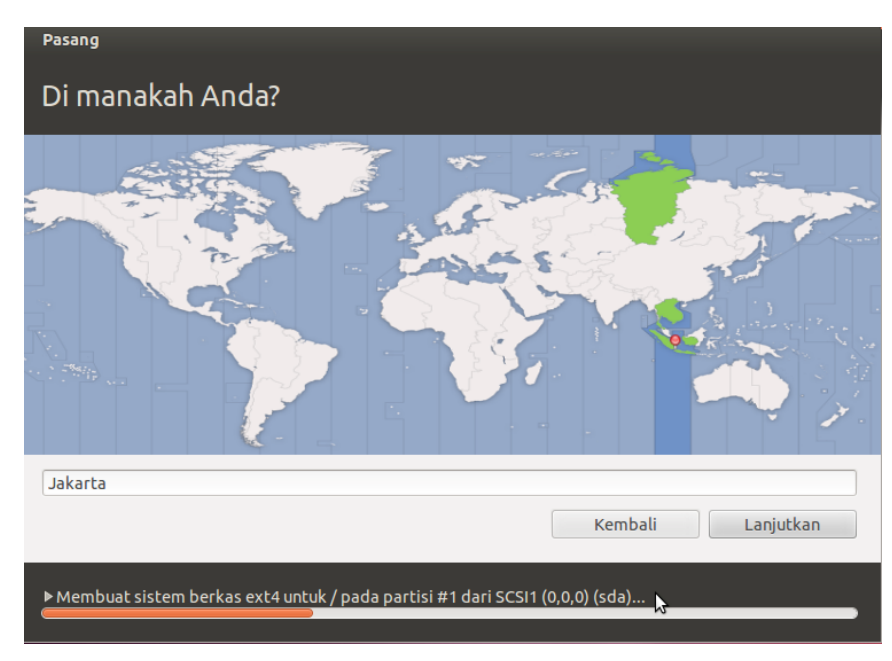

Gambar C.4

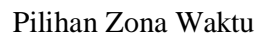

| Pasang                                       |                                                         |
|----------------------------------------------|---------------------------------------------------------|
| Susunan papan ketik                          |                                                         |
| Pilih susunan papan ketik Anda:              |                                                         |
| English (Ghana)                              | English (US)                                            |
| English (Nigeria)                            | English (US) - Cherokee                                 |
| English (South Africa)                       | English (US) - English (Colemak)                        |
| English (UK)                                 | English (US) - English (Dvorak alternative internation  |
| English (US)                                 | English (US) - English (Dvorak international with deac  |
| Esperanto                                    | English (US) - English (Dvorak)                         |
| Estonian                                     | English (US) - English (Macintosh)                      |
| Faroese                                      | English (US) - English (US, alternative international)  |
| Filipino                                     | English (US) - English (US, international with dead key |
| Ketik di sini untuk mencoba papan ketik Anda |                                                         |
| Deteksi Susunan Papan Ketik                  |                                                         |
|                                              | Kembali                                                 |
|                                              | Lanjukan                                                |
|                                              | ▶                                                       |
|                                              |                                                         |
|                                              |                                                         |

Gambar C.5

Pilihan Standar Keybord yang digunakan

| Pasang                                                                                             |                                                                                                    |
|----------------------------------------------------------------------------------------------------|----------------------------------------------------------------------------------------------------|
| Siapakah Anda?                                                                                     |                                                                                                    |
| Nama Anda:<br>Nama komputer Anda:<br>Tentukan nama pengguna:<br>Sandi:<br>Ketik sandi sekali lagi: | SLBNTOB<br>Slbntob-server<br>Nama tersebut dipakai ketika saat berkomunikasi dengan komputer lain.<br>Slbntob<br>Sandi cukup aman<br>Masuk secara otomatis<br>Memerlukan sandi untuk masuk<br>Enkripsi folder beranda Saya |
|                                                                                                    | Kembali Lanjutkan                                                                                                    |

Gambar C.6

Jendela Input Nama Komputer dan Kata Sandi

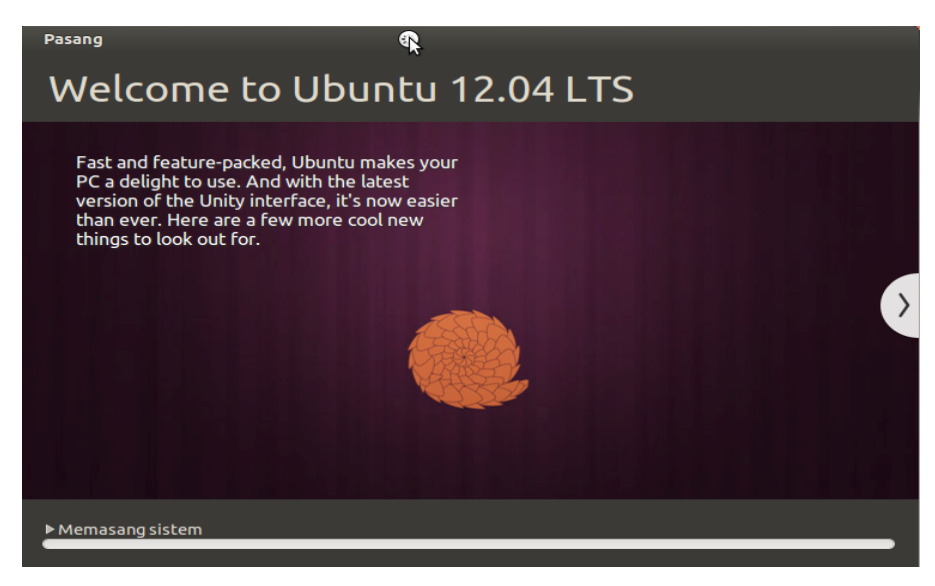

Gambar C.7 Proses Instalasi Ubuntu 12.04

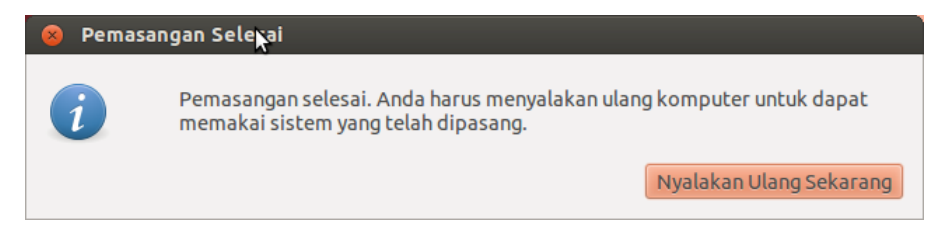

Gambar C.8

### Konfirmasi Pemasangan selesai

b. Setting IP address server

#ifconfig

#nano /etc/network/interfaces

auto lo

iface lo inet loopback

auto eth1

iface eth inet static

address 192.168.1.2

netmask 255.255.255.0

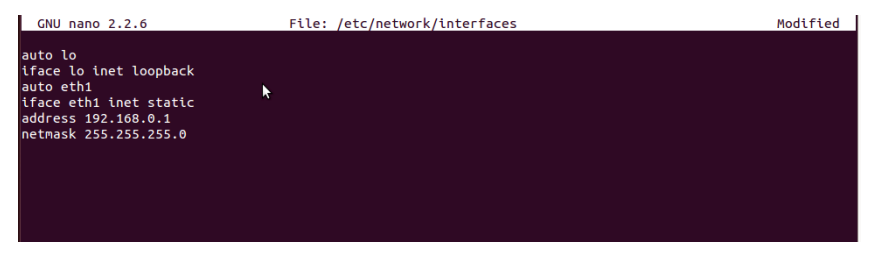

Gambar C.9

Setting IP Address

c. Setting internet sharing

#apt-get install iptables
#sysctl -w met.ipv4.conf.default.forwarding=1
#nano /etc/sysctl.conf
net.ipv4.conf.default.forwarding=1
#iptables -A FORWARD -i eth0 -o eth1 -m state
ESTABLISHED,RELATED -j ACCEPT

#iptables -A FORWARD -i eth1 -o eth0 -j ACCEPT
#iptables -A FORWARDING -j LOG
#iptables -t NAT -A POSTROUTING -o eth0 -j MASQUERADE

d. Setting printer sharing #nano /etc/samba/smb.conf [global] workgroup = WORKGROUP server string = %h server (Samba, Ubuntu) log file = /var/log/samba/log.%m max log size = 1000syslog = 0panic action = /usr/share/samba/panic-action %d security = shareencrypt passwords = true passdb backend = tdbsam obey pam restrictions = yes unix password sync = yes passwd program = /usr/bin/passwd %u \*Enter\snew\s\*\spassword:\* passwd chat =%n∖n \*Retype\snew\s\*\spassword:\* %n\n \*password\supdated\ssuccessfully\*. pam password change = yes map to guest = bad user load printers = yes printcap name = /etc/printcap printing = cups printcap name = cups usershare allow guests = yes [printers]

comment = All Printers

browseable = yes path = /var/spool/samba printable = yes guest ok = yes read only = yes create mask = 0700

[print\$]
comment = Printer Drivers
path = /var/lib/samba/printers
browseable = yes
read only = yes
guest ok = yes

- 2. Konfigurasi keamanan
  - a. Install squid proxy

#apt-get install squid

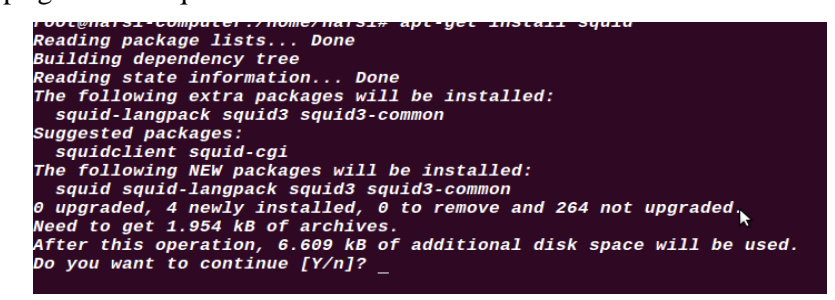

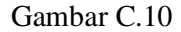

Konfirmasi Saat Instalasi Squid

b. Setting squid proxy ACL

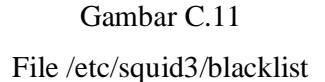

#nano /etc/squid3/squid.conf
acl jaringan src 192.168.1.0/24
acl larang url\_regex -i "/etc/squid/blacklist"
http\_access allow !larang jaringan

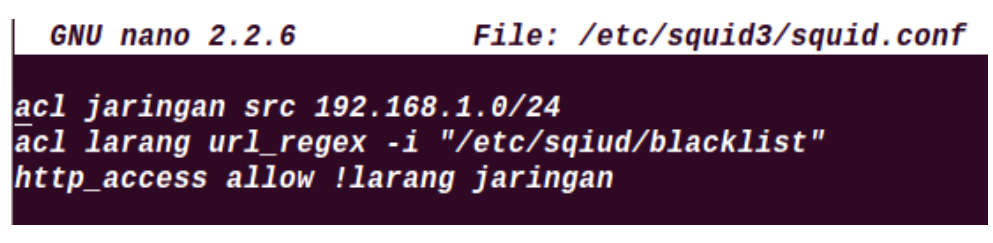

Gambar C.12 File /etc/squid3/squid.conf

- c. Konfigurasi Firewall
  # ufw allow 22/tcp
  # ufw allow 80/tcp
  # ufw allow 443/tcp
- 3. Konfigurasi Lainnya
  - a. Install HTB Tool

\$sudo tar -zxvf HTB-tools-0.3.0a-i486-1.tgz
\$sudo mv /home/user/sbin/htb /sbin
\$sudo mv /home/user/sbin/q\_checkcfg /sbin
\$sudo mv /home/user/sbin/q\_parser /sbin
\$sudo mv /home/user/sbin/q\_show /sbin
\$sudo mv /home/user/sbin/q\_show /sbin
\$sudo mv /etc/htb/eth0-qos.cfg.new /etc/htb/eth0-qos.cfg
\$sudo mv /home/user/etc/rc.d/rc.htb.new /etc/init.d/rc.htb
\$sudo chmod 755 /etc/init.d/rc.htb

b. Pengaturan Banddwidth

\$sudo nano /etc/htb/eth1-qos.cfg
class LAN\_1 {
bandwidth 384;
limit 384;
burst 2;
priority 1;
que sfq;

client pc1 { bandwidth 64; limit 128; burst 2; priority 1;
src {
192.168.0.2/24;
};
};

client pc2 {
bandwidth 64;
limit 128;
burst 2;
priority 1;
src {
192.168.0.3/24;
};
};

```
client pc3 {
  bandwidth 64;
limit 128;
burst 2;
priority 1;
src {
  192.168.0.4/24;
};
};
```

client pc4 {
bandwidth 64;
limit 128;
burst 2;

priority 1;
src {
192.168.0.5/24;
};
};
};

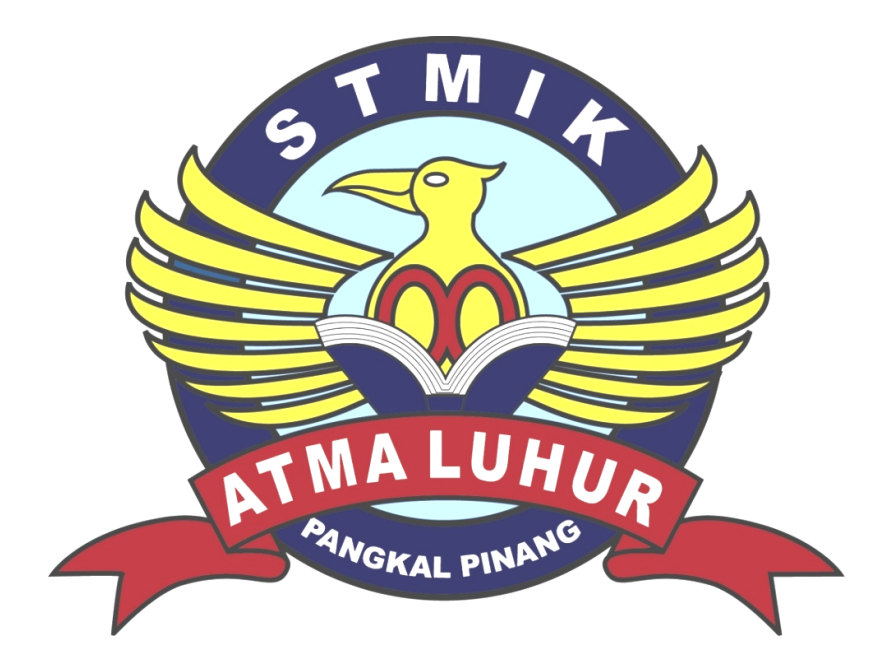

# LAMPIRAN D

# 1. Surat Keterangan Selesai Reset Dari Instansi

|                           | PEMERINTAH KABUPATEN BANGKA SELATAN<br>DINAS PENDIDIKAN<br>SLB NEGERI TOBOALI<br>Alamat : Komp. Perkantoran Terpadu Pemda Bangka Selatan Gunung Namak<br>Toboali |
|---------------------------|----------------------------------------------------------------------------------------------------|
|                           | SURAT KETERANGAN<br>Nomor: 022/SK/SLB/2012                                                                                                    |
| Saya yang t<br>Nama       | pertanda tangan di bawah ini :<br>: Alnian, S.Pd                                                                                                    |
| NIP<br>Jabatan            | : 196706102005011007<br>: Kepala SLB Negeri Toboali                                                                                                    |
| Menerangk<br>Nama<br>NIM  | an Bahwa :<br>: Deni Ardiansyah<br>: 0922300102                                                                                                    |
| Telah seles<br>2012 s/d 7 | ai melaksanakan riset pada SLB Negeri Toboali terhitung sejak tanggal 26 mare<br>Juli 2012.                                                                      |
| Demikian s                | urat keterangan ini dibuat untuk dipergukan sebagaimana mestinya.                                                                                                |
|                           | Toboali, 9 Juli 2012<br>Kepata SLD Negeri Toboali                                                                                                    |
|                           |                                                                                                    |
|                           |                                                                                                    |
|                           |                                                                                                    |
|                           |                                                                                                    |
|                           |                                                                                                    |

Surat Keterangan Reset Dari Instansi

## 2. Kartu Bimbingan TA

|                                                                                        |                                                                                                    | STREE ATRA L LINE                                                                                                    | ten men                                 |
|----------------------------------------------------------------------------------------|----------------------------------------------------------------------------------------------------|----------------------------------------------------------------------------------------------------|-----------------------------------------|
|                                                                                        |                                                                                                    | SIMIK AIMA LUHUR                                                                                                    | LOH                                     |
| K J                                                                                    | ARTU I                                                                                                    | BIMBINGAN                                                                                                    |                                         |
|                                                                                        |                                                                                                    |                                                                                                    |                                         |
| MIM                                                                                    | 1                                                                                                    | OF THE ADDIANS AN                                                                                                    |                                         |
| N A                                                                                    | MA                                                                                                    | DELL HEARD AND MA                                                                                                    |                                         |
| JOS                                                                                    | SEN PEMBIMBING                                                                                                    | : Sugopo, M.Kom                                                                                                    |                                         |
| IUD                                                                                    | UL TUGAS AKHIR                                                                                                    | (IA) : Desain an implementasi 20                                                                                                    | vingen LAIV du                          |
|                                                                                        |                                                                                                    | WLAN Paba SLB Negeri T                                                                                                    | Oboaci                                  |
|                                                                                        |                                                                                                    |                                                                                                    |                                         |
|                                                                                        | T                                                                                                    | I                                                                                                    |                                         |
| No.                                                                                    | Tanggal                                                                                                    | Materi                                                                                                    | Paraf Dosen                             |
|                                                                                        |                                                                                                    |                                                                                                    |                                         |
| 1.                                                                                     | 2 April 2012                                                                                                    | Bab I, Riveny Grytrup/ batason Masalah                                                                                                    |                                         |
| 1.                                                                                     | 2 April 2012<br>3 mel 2012                                                                                                    | Bab I, Rilang cinghup/batasan Masalah<br>Bab II Dan Bab II                                                                                                    | 7                                       |
| 1.<br>2.<br>3.                                                                         | 2 April 2012<br>3 mel 2012<br>12 Juni 2012                                                                                                    | Sab I, Ruang cinghup/batasin Masalah<br>Bab II Ann Bab III<br>Plancanjin Julingum (ISUIGI)                                                                                                    | 7                                       |
| 1.<br>2.<br>3.<br>4.                                                                   | 2 April 2012<br>3 mel 2012<br>12 Juni 2012<br>14 Juni 2012                                                                                                    | Sab I, Rühng einghup/bahasm Masalah<br>Bab II Ban Bab Tit<br>Phan cangén Josingen Usulait<br>Peboikan Roccamen Usulait                                                                                                    | 1                                       |
| 1.<br>2.<br>3.<br>4.<br>5.                                                             | 2 April 2012<br>3 m21 2012<br>12 Juni 2012<br>14 Juni 2012<br>14 Juni 2012<br>A Juni 2013                                                                                             | Bab I, Rühng einghup/beresm Mesalah<br>Bab II Bun Bab Tit<br>Prancangén Juringun USULAIT<br>Pébrikan Roncomen USULAIT<br>B ABID                                                                                                    | 77                                      |
| 1.<br>2.<br>3.<br>4.<br>5.<br>6.                                                       | 2 April 2012<br>3 mcl 2012<br>12 Juni 2012<br>14 2007 2012<br>14 2007 2012<br>28 2007 2012                                                                                            | Bab I, RUBAN cinghup/botosm Mesalah<br>Bab II Bun Bab III<br>Prancanjun Juringun (ISUIOI)<br>Probailian Roncanien (ISUIOI)<br>B AB IV<br>Pribilian BHB IV                                                                                                    | 111                                     |
| 1.<br>2.<br>3.<br>4.<br>5.<br>6.<br>7.                                                 | 2 April 2012<br>3 mel 2012<br>12 Juni 2012<br>14 Juni 2012<br>14 Juni 2012<br>28 Juni 2012<br>28 Juni 2012<br>29 Juni 2012                                                            | Bab I, RUBAN cinghup/batasan Masalah<br>Bab II Bun Bab III<br>Ptantangén Invingen (ISUIGI)<br>Pebahuan Ronconden (ISUIGI)<br>B AB IV<br>Perbailum BHB IV<br>BAB V                                                                                                    | 1400                                    |
| 1.<br>2.<br>3.<br>4.<br>5.<br>6.<br>7.<br>8.                                           | 2 April 2012<br>3 mei 2012<br>12 Juni 2012<br>14 Juni 2012<br>24 Juni 2012<br>28 Juni 2012<br>29 Juni 2012<br>29 Juni 2013                                                            | Bab I, RURAN cingtop/batasm Magalah<br>Bab II Bun Bab III<br>Ptanlangin Invingen (ISUIGI)<br>Pebailuan Rencomen (ISUIGI)<br>B AB IV<br>Parlailuan BHB IV<br>BAB V<br>DoFtan Pustana                                                                                                    | 14000                                   |
| 1.<br>2.<br>3.<br>4.<br>5.<br>6.<br>7.<br>8.<br>9.                                     | 2 April 2012<br>3 mel 2012<br>12 Juni 2012<br>14 Juni 2012<br>24 Juni 2012<br>28 Juni 2012<br>29 Juni 2012<br>29 Juni 2012<br>20 Juni 2012<br>2 Juli 2012                             | Bab I, RURAJ ciayhop/batasan Masalah<br>Bab II Dun Bab III<br>Ptanlangin Javingon (ISUIGI)<br>Pebaihan Rancomen (ISUIGI)<br>B AB IV<br>Parlaikan BHB IV<br>BAB V<br>DoFtan Pustaha<br>Lompinan -lampinan                                                                                                    | 14400                                   |
| 1.<br>2.<br>3.<br>4.<br>5.<br>6.<br>7.<br>8.<br>9.                                     | 2 April 2012<br>3 mel 2012<br>12 Juni 2012<br>14 Juni 2012<br>24 Juni 2012<br>24 Juni 2012<br>28 Juni 2012<br>29 Juni 2012<br>20 Juni 2012<br>2 Juli 2012<br>3 Juli 2012              | Bab I, Rilang cingtop/batasm Magalah<br>Bab I Den Bab II<br>Ptanlangen Javingen Usulai?<br>Ptaban Renconten Usulai?<br>B AB IV<br>BAB V<br>DoFten Pustalya<br>Lompiren -lampiran<br>ABStraksi                                                                                                    | 144994                                  |
| 1.<br>2.<br>3.<br>4.<br>5.<br>6.<br>7.<br>8.<br>9.                                     | 2 April 2012<br>3 mcl 2012<br>12 Juni 2012<br>14 2007 2012<br>24 JUNI 2012<br>28 JUNI 2012<br>29 JUNI 2012<br>29 JUNI 2012<br>20 JUNI 2012<br>3 JULI 2012<br>4 JULI 2012              | Sab I, Rilang cingtop/batosin Magalah<br>Bab II for Bab III<br>Plancangin Jusingen Usulai?<br>Plancangin Romanius Usulai?<br>B AB IV<br>Pataikan BHB IV<br>BAB V<br>DaFten Pustotia<br>Lampiran -lampiran<br>ABSTACKSI<br>Dafter 13: Ba balanem ptsetunuan                                                                                                  | 444444444444444444444444444444444444444 |
| 1.<br>2.<br>3.<br>4.<br>5.<br>6.<br>7.<br>8.<br>9.<br>10.<br>11.<br>2.                 | 2 April 2012<br>3 mcl 2012<br>12 Juni 2012<br>14 Juni 2012<br>4 JUNI 2012<br>28 JUNI 2012<br>29 JUNI 2012<br>20 JUNI 2012<br>2 Juli 2012<br>4 JULI 2012<br>5 JULI 2012                | Sab I, Rilang cingtop/ batasin Magalah<br>Bab II fren Bab TT<br>Prancanjan Jusingan Usulai?<br>Probailian Roncontan Usulai?<br>B AB IV<br>Pathailian BHB IV<br>BAB V<br>Do Fter Pustolia<br>Lompiten - lampitan<br>ABStratsi<br>Dofter 3: for balance ptsetu Juan<br>Keseluruha BAB 1 1/2 BAB V                                                             | 4444444444444444                        |
| 1.<br>2.<br>3.<br>4.<br>5.<br>6.<br>7.<br>8.<br>9.<br>10.<br>11.<br>12.<br>13.         | 2 April 2012<br>3 mel 2012<br>12 Juni 2012<br>14 2007 2012<br>4 JUNI 2012<br>20 JUNI 2012<br>20 JUNI 2012<br>20 JUNI 2012<br>20 JUNI 2012<br>2 JUL 2012<br>4 JULI 2012<br>5 JULI 2012 | Sab I, Rilang cingtop/batasan Masalah<br>Bab II Ban Bab TT<br>Peancangen Josingen Usulait<br>Peboilian Ronconten Usulait<br>BAB IV<br>Petoilian BHB IV<br>BAB V<br>Do Fton Pustalia<br>Lompition - Lampitian<br>ABStratsi<br>Dottor 13: Da bolanom ptseta Juan<br>Hesselarubh BAB I J& BAB V                                                                | 14444                                   |
| 1.<br>2.<br>3.<br>4.<br>5.<br>6.<br>7.<br>8.<br>9.<br>0.<br>1.<br>2.<br>3.<br>4.       | 2 April 2012<br>3 mel 2012<br>12 Juni 2012<br>14 2007 2012<br>24 JUNI 2012<br>28 2007 2012<br>29 JUNI 2012<br>29 JUNI 2012<br>2 Juli 2012<br>4 JUNI 2012<br>5 JULI 2012               | Sab I, Rühng cinghup/bahasm Mesalah       Bab II Bun Bab Tit       Plancagin Javingun USUIGIT       Plancagin Rowconten USUIGIT       Plancagin Rowconten USUIGIT       BAB IV       Parbaitan BAB IV       BAB V       Da Ften pustatia       Larmpiran -lampiran       ABSTRUKSI       Datter Til Ba balanter ptschuljum       Ussciarubh BAB I 1/2 BAB V | 144004444444444444444444444444444444444 |
| 1.<br>2.<br>3.<br>4.<br>5.<br>5.<br>6.<br>7.<br>8.<br>0.<br>1.<br>2.<br>3.<br>4.<br>5. | 2 April 2012<br>3 mel 2012<br>12 Juni 2012<br>14 Juni 2012<br>24 JUNI 2012<br>28 JUNI 2012<br>29 JUNI 2012<br>29 JUNI 2012<br>2 JULI 2012<br>4 JULI 2012<br>5 JULI 2012               | Bab I, Rühng cinghup/bahasm Mesalah<br>Bab II Bun Bab TT<br>Pean Cangin Jusingun USUIGIT<br>Pebaikan Ronconden USUIGIT<br>BAB IV<br>Perbaikan BAB IV<br>BAB V<br>Do Ftan Pustuka<br>Lompinan -lampinan<br>ABSH Caksi<br>Doffer 13: On bolanim ptsetujuan<br>Keselukruha BAB I 1/2 BAB V                                                                     | 14400                                   |

Mahasiswa di atas telah melakukan bimbingan dengan jumlah materi yang telah mencukupi untuk disidangkan.

Pangkalpinang OS Juli 2012

Mahasiswa DAG -

Dosen Pembimbing MM

( Buyons )

( Deni Ardiansyah

Kartu Bimbingan TA

)